## 弱勢助學金網路申請流程

1. 請先搜尋校網頁,點選「學生資訊服務系統」。

| 校園連結              |                       | 資訊公開連結                     |                |               |
|-------------------|-----------------------|----------------------------|----------------|---------------|
| 机碱荷拉市行政资用系统 (单一重  | SNAHARBAR             | 教育員部行動務系統                  | 校務公開貢具         | 结构物学教育        |
| A9                |                       |                            | 法動展賞           | 家科細葉系統        |
| 复计图码书纸            | 推助在社會希知習識研究管理為<br>統   | 開建自然登時服務                   | 性担平等教育專業       | 性精健健性保险中新能度   |
| 学性背景院和教育校         | 甲主首讯剧教系统              | 松務學生資訊系統                   | 保護及勞重智慧財產權     | 供資保護等益        |
| 学生那件程務系統          | 電子座程框套系統(e-Portfolio) | 松外育習管理系统                   | 取任院教皇资研J·梁     | 付款起資產調系統      |
| 学生社商              | 學生住房相關資訊              | 常和新学生和陈靖有系统                | 要改要反許集165      | 法務部「個人資料保護專業」 |
| fronClass教授学習平台系統 | 1000,300,60(\$F)      | 果茶生消向地麻肉在调查                | UCAN大專校院設職平台網站 | 2021校調學才就至博覽會 |
| 行政山國理斯統           | 学生解释中的                | 款竹款其座居家托角催務中心(加<br>社產保留系統) | 104人力觀行        | 1111入力舉行      |

2. 登入「學生資訊服務系統」。

| ■●●●●●●●●●●●●●●●●●●●●●●●●●●●●●●●●●●●●                                  |
|------------------------------------------------------------------------|
| Student Info System                                                    |
| ● 快速登入                                                                 |
| 學生服務系統                                                                 |
| ☞ 請輸入您的帳號密碼                                                            |
| 學號(Studend ID)                                                         |
| 密碼(Password)                                                           |
| 96375                                                                  |
| 輸入驗證碼(Captcha)                                                         |
| ※驗證碼看不清,請點擊圖片刷新。<br>※Click on the picture to refresh the Captcha       |
| 注意事項Notes 登入 Log in                                                    |
| 學雜書繳費 選課主機1 選課主機2                                                      |
| 選課主機3 選課主機4 選課主機5                                                      |
| ◆忘記密碼   forgot my password<br>申請/軍署密碼&郵件 Create/Reset Password&Email ● |
| ▲ 新生申請通行密碼                                                             |

3. 點選「弱勢助學生共同助學金申請」

| 8   | 生資訊服務              | 非統  |                                             |
|-----|--------------------|-----|---------------------------------------------|
| *   | ##X2               | -   | # Home ) 是形況目                               |
| 20  | 3885 S             |     | 最新消息                                        |
| S   | 4893               | ~   |                                             |
| ۵   | 信人用利               | ÷   | 教业只能學主義訊服務系統                                |
| 18  | 体现发的直线             |     | 您能有任何的建築,随用某書資訊過(各份推進出計製)。                  |
| 0   | Rockey             |     | <ul> <li>         ·</li></ul>               |
| \$  | 举种教察室              | ~   |                                             |
|     | 8年8月1日9            |     | 快速連結                                        |
| Г   | 部務學主共同記學主          | 主中語 |                                             |
|     | 学科教会保障到约8          | 外重町 | 据读····································      |
|     | ₩科教育完全研<br>信息体1002 |     | 预编下除对器增<br>本型项目指理                           |
| 8   | PENNS              | ~   | 25.4                                        |
| -   | 工程/形用              | ~   | 新正式の展示機構施在人間に購入(計画)                         |
| 1   | 學生平符               |     |                                             |
| C.  | TyonClass          |     | 加玉                                          |
| -   | 5 Portfolio        |     | お成款量料量時後未成<br>(毎米全型約冊#型 強肉非常(Crif) 提問料量止機構) |
| 13° | UCAN               |     |                                             |
| RI  | 通信部位注意             |     | 12.02                                       |
|     | *****              |     | 在人類傳起傳畫調                                    |

## 4. 點選「弱勢助學金線上申請」。

|                | 人们 | 8           |                     |
|----------------|----|-------------|---------------------|
| 校務學生資訊系        | 統  | 2           | > % 系統服務一覧          |
| 選擇系統主選單        |    | 功旗旗單        | 服務系統名稱              |
| [學務]學務管理資訊作業   | 2  | 南京社         | [學務]學生證照填報、畢業門檻審核系統 |
| 選擇系統子選單        |    | 901±        | [住宿]學生住宿管理系統        |
| [學務]與勢切學並亦說    | ~  | 南京社主        | [學務]班會記錄管理系統        |
| <b>2</b> 回公告一章 |    | 前往主         | [學務]畢業生相關資料輸入       |
| 四 弱勢助學金作業      | ~  | 方在主         | [學務]學生軟能力志願服務認證系統   |
| 弱勢助學金線上中請      |    | 前印主         | [學務]學雜費減免系統         |
|                |    | 前往          | [學務]弱勢助學金系統         |
|                |    | 前往          | [學務]各項費用申請系統        |
|                |    | <b>AD11</b> | [總務]郵件包導管理系統        |
|                |    | A01±        | [會計]學生過費帳號管理        |

5. 輸入手機,新增家庭成員(未婚:學生本人、父母親/已婚:學生本人、配偶)

輸入完畢,確認輸入資料無誤·點選遞送「弱勢助學金申請單」。

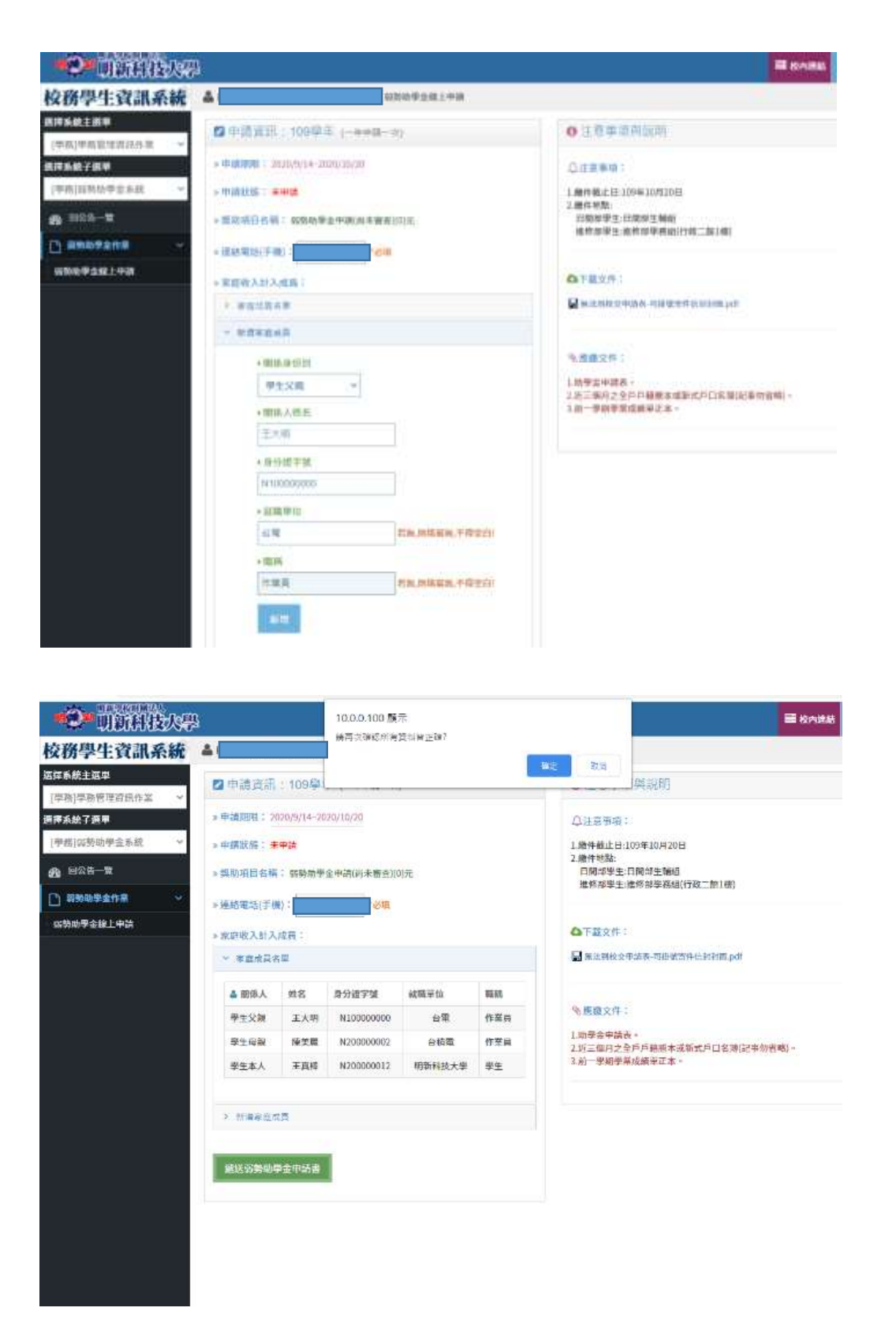

6. 請列印出申請表(學生本人記得簽名+蓋章喔)·加上佐證資料·紙本送至生

輔組·才算申請成功喔!!

|          | B).                                                            |                     |                                                                   |                  |                                       |                       | III mosta                                                                                                    |
|----------|----------------------------------------------------------------|---------------------|-------------------------------------------------------------------|------------------|---------------------------------------|-----------------------|----------------------------------------------------------------------------------------------------|
| 校務學生資訊系統 | *                                                              |                     | \$ 4/101                                                          |                  | rie                                   |                       |                                                                                                    |
|          | CA 10/10/10/10                                                 | 1000                |                                                                   | - 99             |                                       |                       | O 12 D III III MILLION                                                                                                    |
|          |                                                                |                     |                                                                   |                  |                                       |                       | Compared as the intervention of process     A subject with the intervention of process     A subject with the intervention of the intervention of the interventin of the interventin |
|          | 4 000A<br>9721230<br>9721030<br>9721040<br>9721040<br>77210405 | 816<br>2.48<br>2.84 | # 1127-16<br>Autoconten<br>Autoconten<br>Autoconten<br>Autoconten | 44.402.02.00<br> | 818<br>0.9.8<br>0.9.8<br>0.9.8<br>8.9 | 601<br>70<br>70<br>70 | 电、通道电子中。<br>1. 加速量化化成量。<br>3. 加一型化化成量。<br>3. 加一型化化成量化化用量用化量和化化化和用量化量和均均用。<br>3. 加一型和化量和化成量化化量。                                                                                                    |

文件列印

【日間都】

編號:

明新學校財團法人明新科技大學 109學年度弱勢學生助學計畫—助學金申請書暨切 結書

一、申請人基本資料:

| M 8      | 65-601 (k, 19) | □未给 □医硷                                                                                                    |
|----------|----------------|----------------------------------------------------------------------------------------------------|
| oph set. | 40 AS 42 64    | The second second second second second second second second second second second second second second second se |
| 身份证字就    | 承网手梳搬好         |                                                                                                    |
| 前一學用學業平均 | e:             | 109那年皮新生、稀华生不需附成绩早                                                                                              |

二、家庭年收入計列範圍:

| 家庭收入成員 | 開係人 林嘉 舟分班字號 批職単位 職務<br>学生父親 主人明 N10000000 合電 作業員<br>学生母親 陳美麗 N20000002 台標電 作業員<br>学生本人 主義婦 N200000012 明新科技大学 学生 |
|--------|----------------------------------------------------------------------------------------------------|
|        | 一、近3個月內会戶戶籍勝本正本,記事勾首略(寓龍會以上應到成員)。<br>二、前一學點或讀單正本。(100所生、轉學生不用)。                                                  |
| 備註     | 2. 資格符合與否,將會另行通知。                                                                                                |
|        | 3、學生未完成上學期學業不予辦理(如休選學),未完成下學期學業只核發1/2編助金額。                                                                       |

【注意】已申請本計畫之助學金者,不得再申請各類學雜費減免及政府其他助學措施。 以上注意事項本人已閱讀完墨

切結書

立切結書人 茲保證

1.以上填寫及檢附之各項資料無欺瞞情事。如有違反,所獲補助金將全數繳回學校。

2. □是□否:有申請教育部補助(人事行政總處公教人員子女教育補助費、法務部被害人子女 就學補助、法務部受刑人子女就學補助、臺北市失業勞工子女就學費用補助、新北市失 業勞工子女就學費用補助、勞動部失業勞工子女就學補助、衛生福利部社會及家庭署單 親培力計畫學費、學雜費及學分費補助、行政院農業委員會農漁民子女就學獎助學金、 行政院國軍退除役官兵輔導委員會榮民子女就學補助等

|       |            | or the second second se |        |
|-------|------------|----------------------------------------------------------------------------------------------------|--------|
| 會總系統: | 確認教育部歷史資料: | 立切结書:                                                                                                    | (簽名蓋章) |

at a